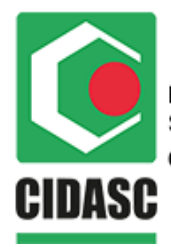

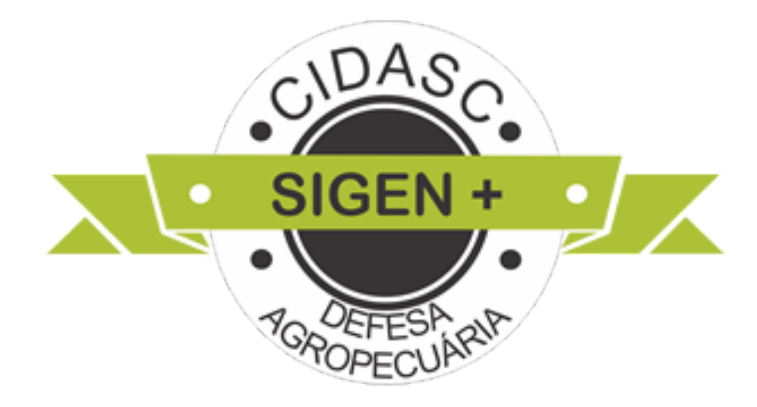

## Manual Saldo de Migração de Insumos e Vacinas

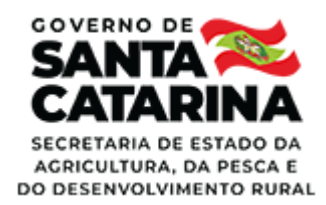

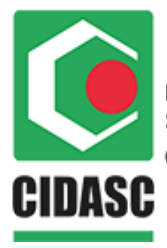

## SALDO DE MIGRAÇÃO

 Ao selecionar o tipo "saldo de migração" e data da movimentação, o sistema exibe o campo "Dados" para preencher os insumos/vacinas já existentes no saldo do veterinário antes da implementação do sistema.

| Dados                |                          |           |            |               |
|----------------------|--------------------------|-----------|------------|---------------|
| Тіро                 | Laboratório Fabricante 🔺 | Partida 😡 | Vencimento | Doses (qtd) 💿 |
| Adicionar<br>Remover |                          |           |            |               |

 O médico veterinário deve clicar em adicionar para que o sistema retorne a lista de insumos/vacinas;

| Dade   | 05                             |                          |           |            |               |  |
|--------|--------------------------------|--------------------------|-----------|------------|---------------|--|
|        | Тіро                           | Laboratório Fabricante 🔺 | Partida 😡 | Vencimento | Doses (qtd) 🔞 |  |
|        | V                              |                          |           |            |               |  |
| 0      | Antígeno Acidificado Tamponado |                          |           |            |               |  |
|        | Antígeno Ring Test             |                          |           |            |               |  |
|        | Tuberculina PPD Aviária        |                          |           |            |               |  |
| bserva | Tuberculina PPD Bovina         |                          |           |            |               |  |

- A lista de insumos/vacinas retorna conforme o tipo de atuação que o veterinário selecionar. Existe uma configuração de itens insumos para cada tipo de atuação.
- Faça uma consulta de todos os atestados que estão "Em desenvolvimento" e "Aguardando Resultado Laboratorial" e anote a quantidade de doses, fabricante, partida e vencimento, para poder fazer a soma e informar corretamente o Saldo de Migração;
- DEVERÃO SER SELECIONADOS TODOS OS INSUMOS/VACINAS EXISTENTES NO ESTOQUE FÍSICO DO HABILITADO/CADASTRADO + O NÚMERO DE DOSES UTILIZADAS NOS ATESTADOS QUE ESTÃO "EM DESENVOLVIMENTO" E "AGUARDANDO RESULTADO LABORATORIAL".

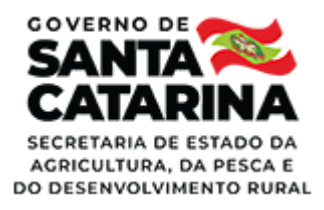

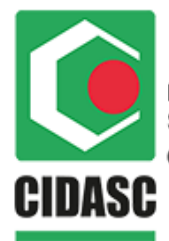

## A MIGRAÇÃO DE INSUMOS SÓ PODERÁ SER CADASTRADA UMA ÚNICA VEZ POR HABILITADO.

 O médico veterinário deve clicar no campo "Laboratório Fabricante" do insumo/vacina para o sistema carregar a lista;

| Dados                          |                             |             |            |             |  |
|--------------------------------|-----------------------------|-------------|------------|-------------|--|
| 🔲 Тіро                         | Laboratório Fabricante      | Partida 🔞   | Vencimento | Doses (qtd) |  |
| Antígeno Acidificado Tamponado | ·                           |             |            | 500         |  |
| Tuberculina PPD Aviária        | CIDASC                      |             |            |             |  |
| Tuberculina PPD Bovina         | IB - INSTITUTO BIOLÓGICO    |             |            |             |  |
| Adicionar  Remover             | IDEXX BRASIL LABORATORI     | OS LTDA.    |            |             |  |
| •                              | Idvet America Latina Ltda   |             |            |             |  |
|                                | Laboratorio Nacional Agrope |             |            |             |  |
|                                | LABORATÓRIO MICROSULES      | 5 DO BRASIL |            |             |  |

- Depois o médico deve clicar no campo 'partida' para preencher a informação.
- O formato do campo partida é: nnn/nn (o sistema aceita apenas esse formato);

| Dados                 |                        |           |            |             |  |
|-----------------------|------------------------|-----------|------------|-------------|--|
| Тіро                  | Laboratório Fabricante | Partida 😡 | Vencimento | Doses (qtd) |  |
| Vacina Amostra RB51   | CIDASC                 | 002/20    |            |             |  |
| 💿 Adicionar 🤤 Remover |                        |           |            |             |  |

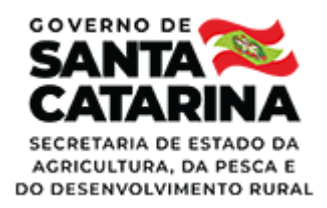

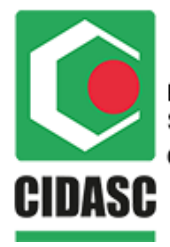

• E selecionar a data do vencimento.

| Dados                   |                        |           |                        |     |          |      |
|-------------------------|------------------------|-----------|------------------------|-----|----------|------|
| 📃 Тіро                  | Laboratório Fabricante | Partida 😡 | Vencimento Doses (qtd) |     | d) ୶ 🕢   |      |
| 🔲 🔽 Vacina Amostra RB51 | CIDASC                 | 002/20    |                        |     |          |      |
| Adicionar               |                        |           |                        |     | •        |      |
|                         |                        |           | Fev                    | Ago | 2016     | 2021 |
|                         |                        |           | Mar                    | Set | 2017     | 2022 |
|                         |                        |           | Abr                    | Out | 2018     | 2023 |
|                         |                        |           | Mai                    | Nov | 2019     | 2024 |
|                         |                        |           | Jun                    | Dez | 2020     | 2025 |
|                         |                        |           |                        | OK  | Cancelar |      |

- A data do vencimento não pode ser inferior a data do saldo de migração;
- Se para o mesmo tipo de insumo a partida e/ou vencimento forem diferentes, o médico veterinário deve clicar em adicionar, automaticamente o sistema adiciona uma nova linha com a lista de insumos/vacinas autorizados. Selecionar novamente o mesmo tipo de insumo e preencher as demais informações nos campos seguintes.

| Dados                          |                          |           |            |               |  |
|--------------------------------|--------------------------|-----------|------------|---------------|--|
| 🔲 Тіро                         | Laboratório Fabricante   | Partida 😡 | Vencimento | Doses (qtd) ญ |  |
| Antígeno Acidificado Tamponado | IB - INSTITUTO BIOLÓGICO | 002/20    | 01/2024    |               |  |
| 💿 Adicionar 🤤 Remover          |                          |           |            |               |  |

## Regras Saldo de Migração:

- É permitido fazer um único registro 'saldo de migração' por médico veterinário/tipo de atuação;
- A data da movimentação não pode ser superior a data atual e deve ser anterior a data de inoculação/colheita do atestado "em desenvolvimento" e /ou "aguardando resultado laboratorial" mais antigo.

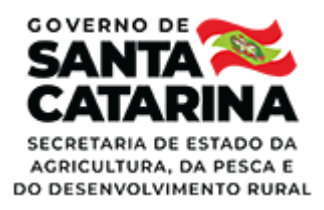

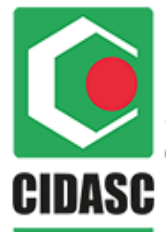

Ao finalizar estes atestados, o sistema solicitará saldo de insumos na data de colheita/inoculação, logo o Saldo de Migração deve ser informado em data inferior a data de colheita/inoculação.

• Se o médico veterinário fez um registro incorretamente, ele deve clicar em cancelar:

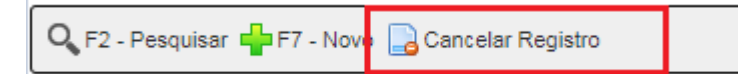

• E em seguida o médico veterinário deve informar a justificativa de cancelamento:

| Justificativa do Cancelamento do Registro | × |
|-------------------------------------------|---|
| Descrição:                                |   |
|                                           |   |
|                                           |   |
|                                           |   |
|                                           |   |
|                                           |   |
|                                           |   |
|                                           |   |
| Confirmar                                 |   |

 Após clicar em confirmar o sistema permite fazer um novo registro de saldo de migração;

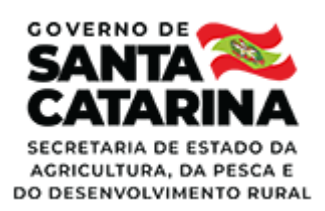

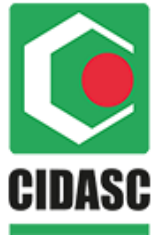

 Ao salvar o registro, os dados de insumos/vacinas selecionados são adicionados ao estoque do veterinário/tipo atuação na data da movimentação selecionada.

Caso algum atestado tenha sido finalizado utilizando o Saldo de Migração informado anteriormente, o sistema não deixará cancelar o Saldo de Migração, até que o atestado seja excluído pelo SVO.

Para não ter problemas futuros, quando for realizar o Saldo de Migração, confira todas as informações colocadas no sistema antes de salvar este saldo.

Atenciosamente,

Coordenação Estadual de Erradicação da Brucelose e Tuberculose - CEEBT

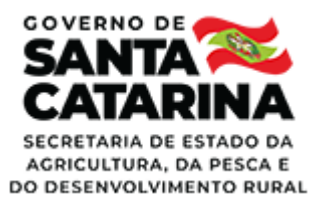